## การบันทึกข้อมูล ญาติสายตรง สำหรับเบิกสวัสดิการ ระบบ CMU MIS

## ขั้นตอนที่ 1 เข้าระบบ CMU MIS เลือก 🗲 ข้อมูลครอบครัว

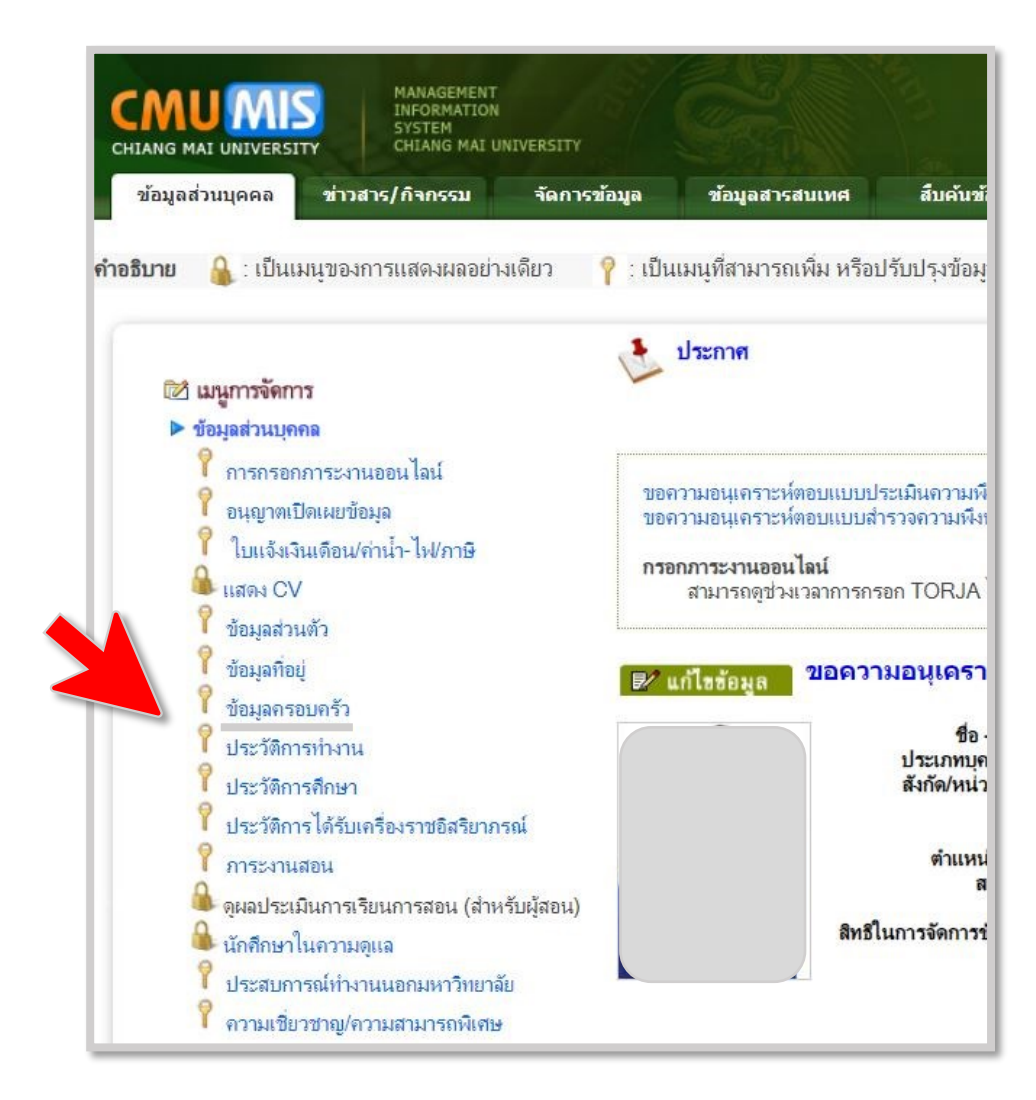

## ขั้นตอนที่ 2 กดเพิ่มข้อมูล

| CRUENS<br>CHANG MALUNIVERSITY                                                               |                                         | 🕞 🕥 सीक   | ออกจากระบบ<br>หน้าแจก   ก่ากามที่หนบ่อย   คิดค่อเรา |
|---------------------------------------------------------------------------------------------|-----------------------------------------|-----------|-----------------------------------------------------|
| ข้อมูลส่วนบุคคล ช่าวสาร/กิจกรรม จัดการข้อมูล ข้อมูลสารส                                     | แทศ สืบคันข้อมูล อีเบล์                 | ดาวบ์โนลด |                                                     |
| 📡 ครอบครัว                                                                                  |                                         |           | ลิ: กลับหน้าหลัก                                    |
| ชื่อ - สกุล : "<br>ประเททบุคลากร : "<br>สังกัด/หน่วยงาน : (<br>ด่านหน่งงาน : "<br>สถานะ : " |                                         |           |                                                     |
|                                                                                             | 🗇 ui                                    | สคงข้อมูล |                                                     |
| เมื่อมีการยืนยันสิทธิ์สวัสดิการแล้ว เจ้าด้วจะไม่สามารถแก้ไขหรือลบข้อมูลไ                    | จ้ ให้ติดต่อเจ้าหน้าที่บุคคลของหน่วยงาน |           | 🕒 เพิ่มข้อมูล                                       |
| ข้อมูล แก้ใข ลบ ชื่อ - สกุล<br>เ                                                            | ความสัมพันธ์                            | อาชีพ     | สถานะ สิทธิ์สวัส                                    |

## ขั้นตอนที่ 3 เพิ่มข้อมูลญาติสายตรง

กด >> คันหา แล้วเริ่ม>> กรอก ความสัมพันธ์ / กด >> บันทึก

| AND MIS<br>AND MAL UNIVERSITY HAAAGIMENT<br>CHIANG MAL UNIVERSITY |                                                  |                                 |                                    |
|-------------------------------------------------------------------|--------------------------------------------------|---------------------------------|------------------------------------|
| รายรายที่ของของของของของของของของของของของของของข                 | รกมกระทัช อกาช                                   |                                 |                                    |
| P                                                                 | ในหาเล <mark>ข</mark> บัตรประชาชนของญาติสายตรง : |                                 | ดันหา กดปุ่มค้นหาเลขบัตรประชาชนก่อ |
|                                                                   |                                                  |                                 |                                    |
| อมูญาตสายตรง                                                      | _ ความสัมพันธ์ :                                 |                                 | ່ ຍ ຍິ                             |
|                                                                   | บที่ประจำตัวถ่าช่น/Passport :                    |                                 | 🔹 กดคนหา เทานน                     |
| ຊ ອ                                                               | คำนำหน้าชื่อ :                                   |                                 |                                    |
| เรม กรอกขอมูล                                                     | ชื่อ(ไทย) :                                      |                                 | *                                  |
|                                                                   | ขือกลาง(ไทย) :                                   |                                 |                                    |
| 5 LO LO                                                           | สกุล(ไทย) :                                      |                                 | 3                                  |
| ความสัมพันธ์                                                      | 뒵a(Eng) :                                        |                                 |                                    |
|                                                                   | ปือคลาง(Eng) :                                   |                                 |                                    |
|                                                                   | สกุล(Eng) :                                      |                                 |                                    |
|                                                                   | วันเกิด :                                        | วันที่: 22 👽 เดือน :            | อีนวาคม 💙 พ.ศ. 2565                |
|                                                                   | สถานภาพ :                                        | ◯โสด ◯สมรส ◯หย่า/หม             | ง้าย ⊂หม้าย *                      |
|                                                                   | ประเภทอาชีพ :                                    | โมระบุ                          | *                                  |
|                                                                   | ชื่ออาชีพ :                                      |                                 |                                    |
|                                                                   | สถานะ :                                          | 1923a 💙                         |                                    |
|                                                                   | วันที่เสียชีวิต :                                | วันที่ : วันที่ 🏏 เดือน :       | เดือน 💙 พ.ศ.                       |
|                                                                   | สาเหตุการเสียชีวิต :                             |                                 |                                    |
| อย่อายพระมีแบบไวนของอเวดีสวยกระง                                  |                                                  |                                 |                                    |
|                                                                   |                                                  | ด้งข้อมูลที่อยู่เดียวกับนายเกรี | นงศักดิ์ ก็ติสัก                   |
|                                                                   | ເລານີ້ :                                         |                                 |                                    |
|                                                                   |                                                  |                                 |                                    |
|                                                                   | สำนักงาน/หมูบ้าน :                               |                                 |                                    |
|                                                                   | หม่ที่:                                          |                                 |                                    |
|                                                                   | 1951                                             |                                 |                                    |
|                                                                   | อนน :                                            |                                 |                                    |
|                                                                   | สังหวัด :                                        | ເສີນຈໄທນ                        |                                    |
|                                                                   | อำเภอ :                                          | เมื่องเซียงไหม่ 🗸               |                                    |
|                                                                   | ด่านล :                                          | ajuum 💙                         |                                    |
|                                                                   | รทัสไปรษณีย์ :                                   |                                 |                                    |
| ູ ບູ ອ                                                            |                                                  |                                 |                                    |
| กิตปนท                                                            |                                                  | บันทัก ยาเล็ก                   |                                    |
|                                                                   |                                                  |                                 | _                                  |
|                                                                   |                                                  |                                 |                                    |